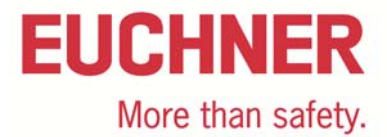

## Connection of MGB-L2B-PN... to Siemens S7 315F

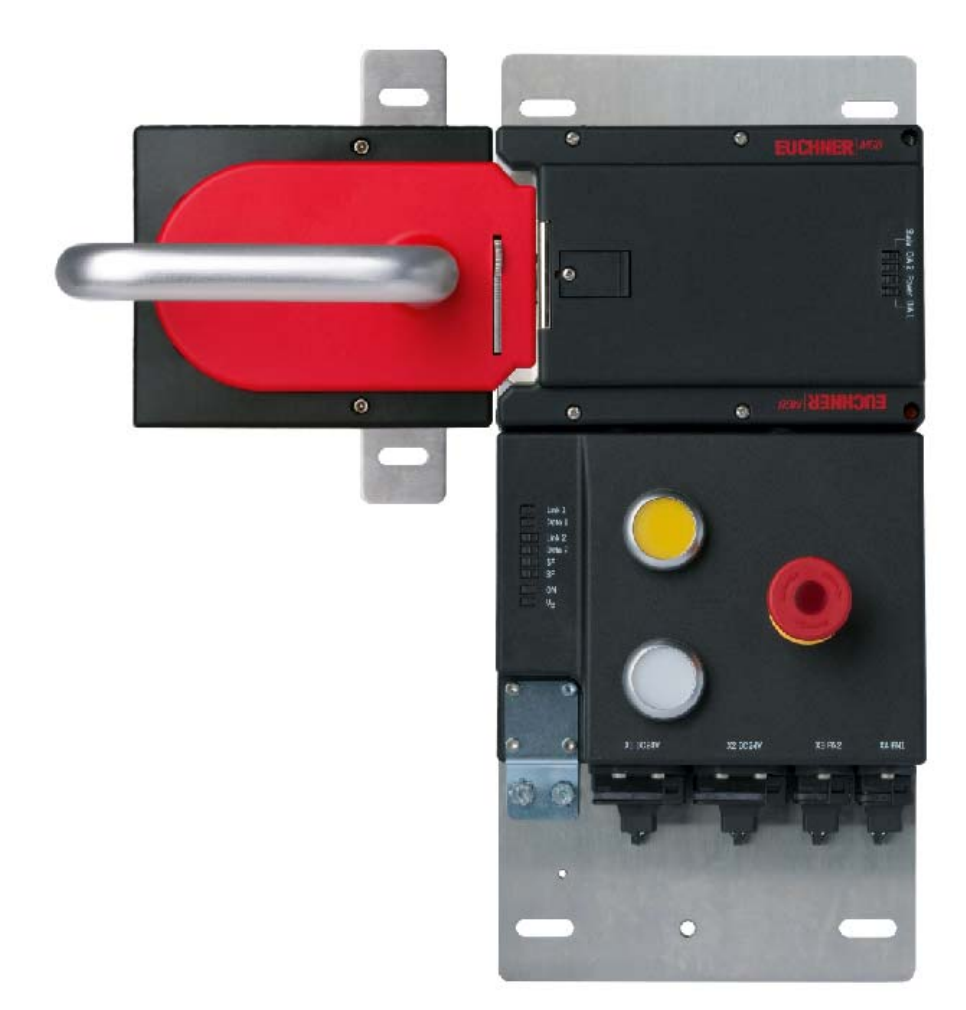

## Contents

| Guard locking according to EN ISO 14119 power to lock – spring force to release |    |
|---------------------------------------------------------------------------------|----|
| (open-circuit current principle)                                                | 2  |
| Components/modules used                                                         | 2  |
| EUCHNER                                                                         | 2  |
| Others                                                                          | 2  |
| Software                                                                        | 2  |
| Functional description                                                          | 3  |
| General                                                                         | 3  |
| Data structure                                                                  | 3  |
| Notice                                                                          | 3  |
| Mounting                                                                        | 4  |
| Installing the GSDML file                                                       | 4  |
| Configuring hardware                                                            | 8  |
| Preparing safety program                                                        |    |
| Example for reintegrating                                                       |    |
| Explanation:                                                                    | 20 |
| List of references                                                              | 21 |
| Important note – please observe carefully!                                      | 22 |

Subject to technical modifications; no responsibility is accepted for the accuracy of this information. © EUCHNER 2016

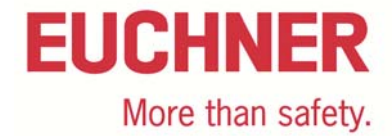

# Guard locking according to EN ISO 14119 power to lock – spring force to release (open-circuit current principle)

Safety function Guard locking according to EN ISO 14119

Reliability figures according to EN ISO 13849 Category 4, PL e

## Components/modules used

## **EUCHNER**

| Description                                                                                   | Order no./item designation<br>Set                                | Order no./item designation<br>Evaluation unit                  |
|-----------------------------------------------------------------------------------------------|------------------------------------------------------------------|----------------------------------------------------------------|
| Safety system MGB with PROFINET inter-<br>face, guard locking with guard lock moni-<br>toring | 121841 / MGB-L2HB-PNA-R-121841<br>121845 / MGB-L2HB-PNA-L-121845 | 121840 / MGB-L2B-PNA-R-121840<br>121844 / MGB-L2B-PNA-L-121844 |

Tip: More information and downloads about the aforementioned EUCHNER products can be found at www. EUCHNER.com. Simply enter the order number in the search box.

### Others

| Description                  | ltem               |  |
|------------------------------|--------------------|--|
| SIMATIC S7 CPU315F-2 PN/DP   | 6ES7315-2FH13-0AB0 |  |
| SIMATIC SM326 DO 8x24V/2A PM | 6ES7326-2BF40-0AB0 |  |
| 8-port switch                | -                  |  |
| Desktop PC                   | -                  |  |

#### Software

| Installed SIMATIC software                                                                                                    | nstalled SIMATIC software                                                                                                    |                                                                                                    |                                                                                                    |  |  |  |
|----------------------------------------------------------------------------------------------------|----------------------------------------------------------------------------------------------------|----------------------------------------------------------------------------------------------------|----------------------------------------------------------------------------------------------------|--|--|--|
| Products Components HW Updates                                                                                                    | s System Files                                                                                                    |                                                                                                    |                                                                                                    |  |  |  |
| Name                                                                                                    | Version                                                                                                    | Release                                                                                                    | Release number                                                                                                    |  |  |  |
| Automation License Manager<br>S7 Distributed Safety Programming<br>S7 F ConfigurationPack<br>S7-GRAPH Professional 2010 SR3<br>S7-PCT Professional 2010 SR3<br>S7-PLCSIM<br>S7-SCL Professional 2010 SR3<br>SIMATIC PC Adapter USB<br>SIMATIC Pro Save<br>STEP 7 Professional 2010 SR3 | V5.3 + SP2 + Upd2<br>V5.4 + SP5<br>V5.5 + SP9<br>V5.3 + SP7<br>V3.0<br>V5.4 + SP5 + Upd3<br>V5.3 + SP6 + Upd1<br>V1.2<br>V13.0 SP1<br>V5.5 + SP3 | 05.03.02.02_01.01.00.01<br>K5.4.5.0_3.5.0.2<br>K5.5.9.0_11.1.0.1<br>K5.3.7.0_1.2.0.1<br>V03.00.00.00_01.40.00.01<br>K05.04.05.03_01.02.00.01<br>K05.03.06.01_01.07.00.01<br>V01.02.00.00_02.02.00.03<br>V13.00.01.00_25.01.00.01<br>K5.5.3.0_26.6.0.1 | K5.3.2.2<br>K5.4.5.0<br>K5.5.9.0<br>K5.3.7.0<br>V3.0.0<br>K5.4.5.3<br>K5.3.6.1<br>V1.2.0.0<br>V13.00.01.00<br>K5.5.3.0 |  |  |  |
| •                                                                                                    |                                                                                                    |                                                                                                    | 4                                                                                                    |  |  |  |
| <u>Close</u> <u>P</u> rint                                                                                                    | oport                                                                                                    |                                                                                                    | <u>H</u> elp                                                                                                    |  |  |  |

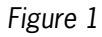

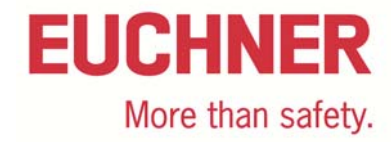

## **Functional description**

#### General

The MGB-L2B-PN... is guard locking in accordance with EN ISO 14119 according to the open-circuit current principle. In this example all safety functions are processed via the PROFIsafe protocol. The MGB is connected to a Siemens 315F-2 PN/DP CPU.

| PROFINET                              | Eingangsbereich / Input                                      | range:                             | Bit                                                       | 7                                     | 6                    | 5                                                                                                 | 4                                           | 3                                  | 2   | 1     | 0  |
|---------------------------------------|--------------------------------------------------------------|------------------------------------|-----------------------------------------------------------|---------------------------------------|----------------------|---------------------------------------------------------------------------------------------------|---------------------------------------------|------------------------------------|-----|-------|----|
|                                       |                                                              |                                    | Byte 0                                                    | S8                                    | -                    | -                                                                                                 | -                                           | -                                  | -   | -     | -  |
|                                       | MGB                                                          | Slot 1                             | Byte 1                                                    | -                                     | -                    | -                                                                                                 | -                                           | -                                  | -   | -     | S9 |
| Datenbytes                            |                                                              |                                    | Byte 2                                                    | L                                     | -                    | -                                                                                                 | -                                           | -                                  | E   | E     | Е  |
| (Datenblöcke für<br>nicht sichere     | Ausgangsbereich / Outp                                       | out range:                         | Bit                                                       | 7                                     | 6                    | 5                                                                                                 | 4                                           | 3                                  | 2   | 1     | 0  |
| Funktion)                             |                                                              |                                    | Byte 0                                                    | H8                                    | -                    | -                                                                                                 | -                                           | -                                  | -   | -     | -  |
| Data bytes<br>(data blocks for        | MGB                                                          | Slot 1                             | Byte 1                                                    | s                                     | -                    | -                                                                                                 | -                                           | -                                  | H7  | -     | H9 |
| unsafe functions)                     |                                                              |                                    | Byte 2                                                    | -                                     | -                    | -                                                                                                 | -                                           | -                                  | -   | Reset | Q  |
|                                       |                                                              |                                    |                                                           |                                       |                      |                                                                                                   |                                             |                                    |     |       |    |
| PROFIsafe                             | Eingangsbereich / Input                                      | range:                             | Bit                                                       | 7                                     | 6                    | 5                                                                                                 | 4                                           | 3                                  | 2   | 1     | 0  |
|                                       |                                                              |                                    | Byte 0                                                    | -                                     | -                    | -                                                                                                 | Z                                           | R                                  | Т   | -     | S7 |
| Datarbutas                            | SAFETY                                                       | Slot 5                             | Byte 1                                                    | -                                     | -                    | -                                                                                                 | -                                           | -                                  | -   | ÜK    | SK |
| (Datenblöcke für<br>sichere Funktion) |                                                              |                                    | Byte 2                                                    |                                       |                      | PROFIsafe intern genutzt (Steuerbyte, CRC usw.)<br>Used within Profisafe (control byte, CRC etc.) |                                             |                                    |     |       |    |
| dete hutee                            | Ausgangsbereich / Outp                                       | out range:                         | Bit                                                       | 7                                     | 6                    | 5                                                                                                 | 4                                           | 3                                  | 2   | 1     | 0  |
| data blocks for                       |                                                              |                                    | Byte 0                                                    | -                                     | -                    | -                                                                                                 | -                                           | -                                  | -   | -     | S  |
| safe functions)                       | SAFETY                                                       | Slot 5                             | Byte 1                                                    | -                                     | -                    | -                                                                                                 | -                                           | -                                  | -   | -     | -  |
|                                       |                                                              |                                    | Byte 2-5                                                  |                                       | PROF<br>Use          | PROFIsale intern genutzt (Statusbyte, CRC usw.)<br>Used within Profisale (status byte, CRC etc.)  |                                             |                                    |     |       |    |
|                                       | ŪK = T and R and Z<br>SK = T and R<br>L = Lebensdauer / Life | Z = Zuha<br>R = Riege<br>T = Türst | <b>itung / guard<br/>eisteilung / bo</b><br>eilung / door | l locking<br>alt position<br>position | E=Ge<br>Q=Qu<br>S=Zu | rātediagnos<br>ittierung / A<br>haltemagne                                                        | se / Device<br>I.cknow ledg<br>t / Guard lo | diagnosis<br>Jement<br>cking solen | oid |       |    |

Figure 2

## Data structure

Input range slot 1: Standard

Input range slot 5: Safe

Output range slot 1: Standard

Output range slot 5: Safe

Information on the output range: for information on the control of the guard locking see the operating instructions.

## Notice

This application is based on the operating instructions for the MGB-PN. The technical details are available in the operating instructions. If an MGB-L1..-PN (guard locking in accordance with EN ISO 14119 according to the closed-circuit current principle) is used, attention is to be paid to the control of the guard locking.

Tip: The operating instructions are available at www.EUCHNER.com. Simply enter the order number for the device in the search box.

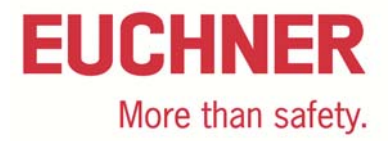

## Mounting

Please ensure the device is mounted correctly as described in the operating instructions. Also make sure that the handle module is NOT in the operating distance during configuration

## Installing the GSDML file

The latest MGB PROFINET GSDML file with related BMP image file (for the depiction of the MGB in the configuration software) can be downloaded from http://www.euchner.com in Service/ Downloads/ Software/ GSD data/ MGB.

To install the GSD file in SIMATIC Manager STEP7 proceed as follows:

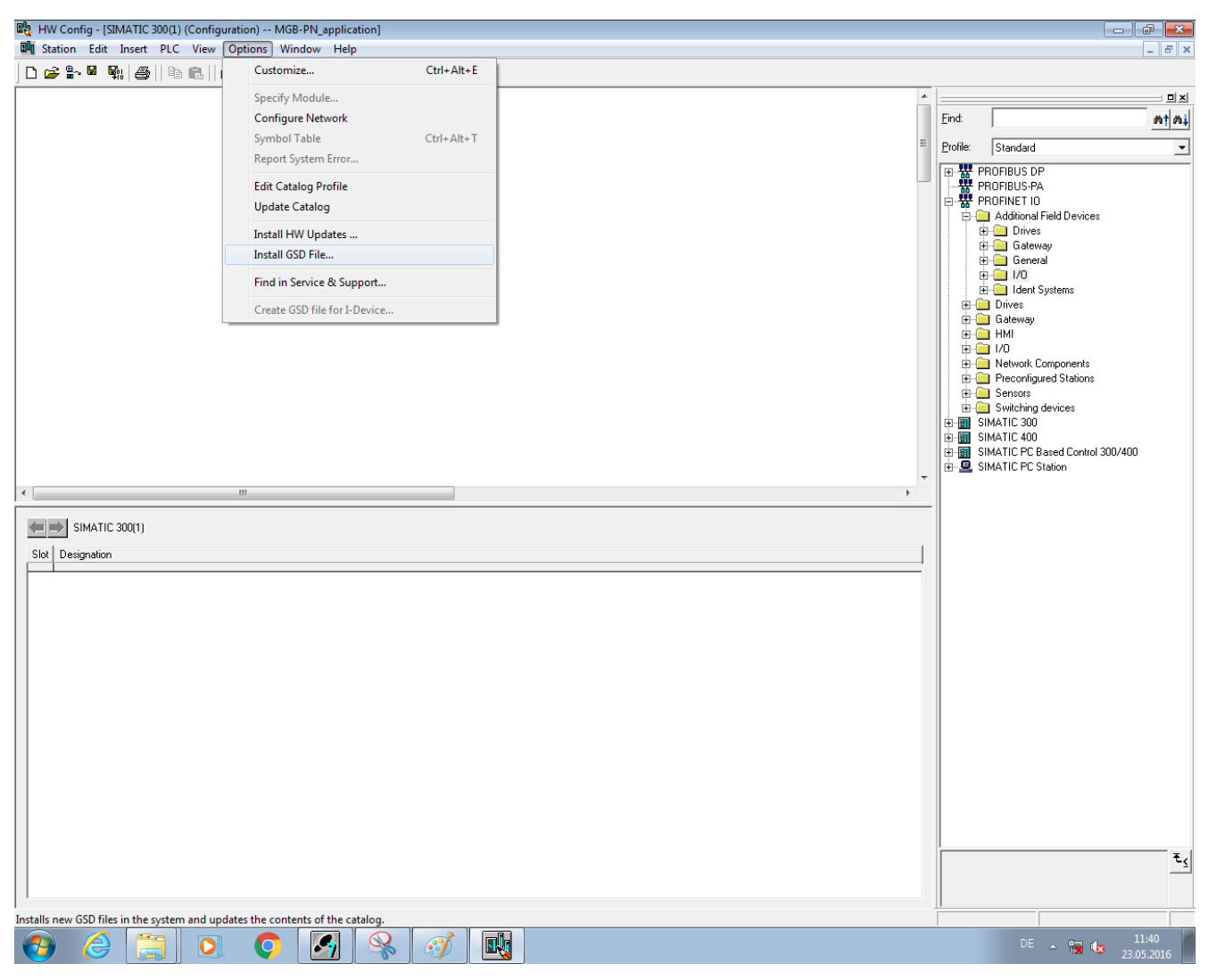

### Figure 3

In HW Config click "Options" and select "Install GSD File".

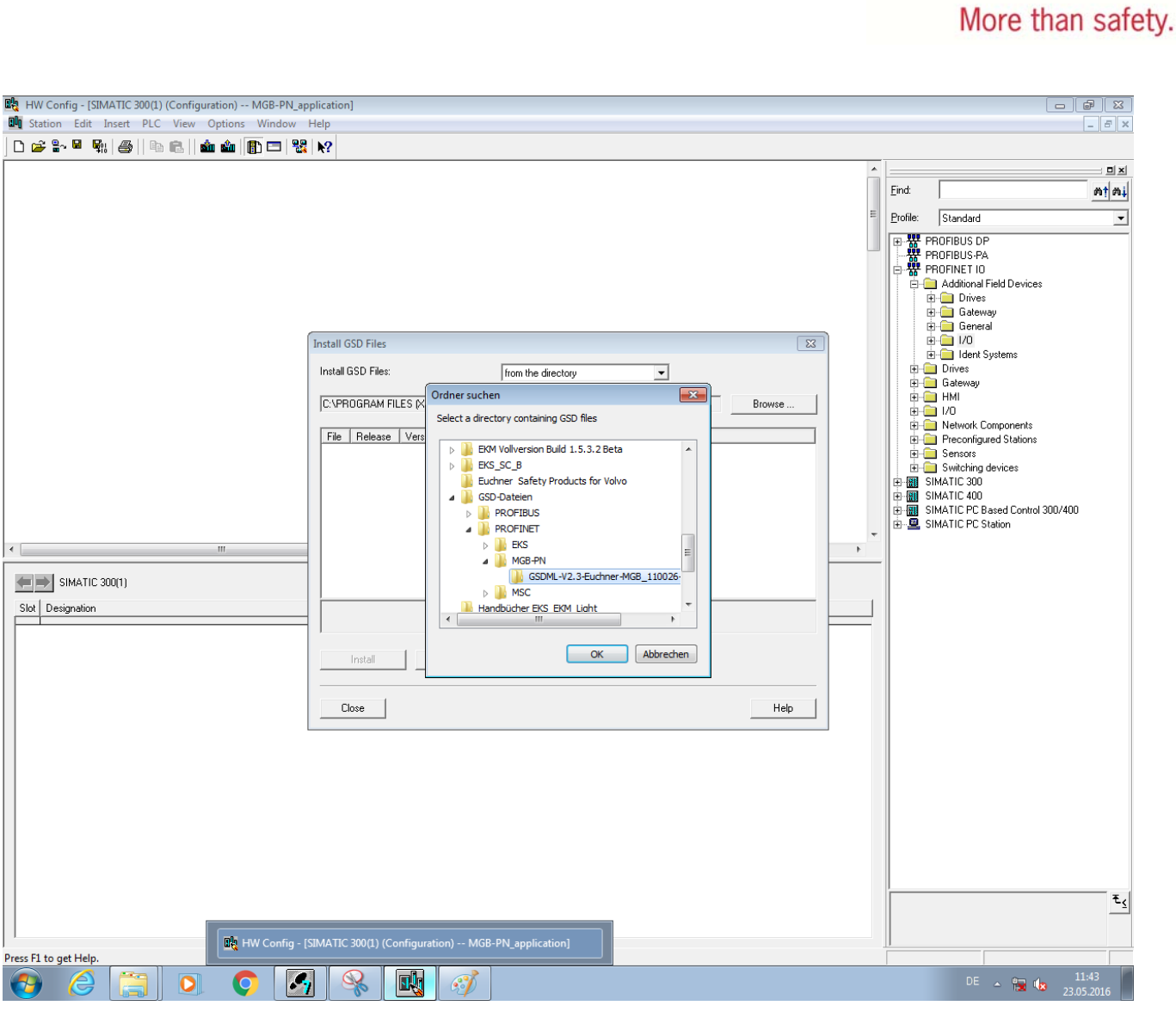

Select the folder where you saved the GSMDL file and click "OK".

EUCHNER

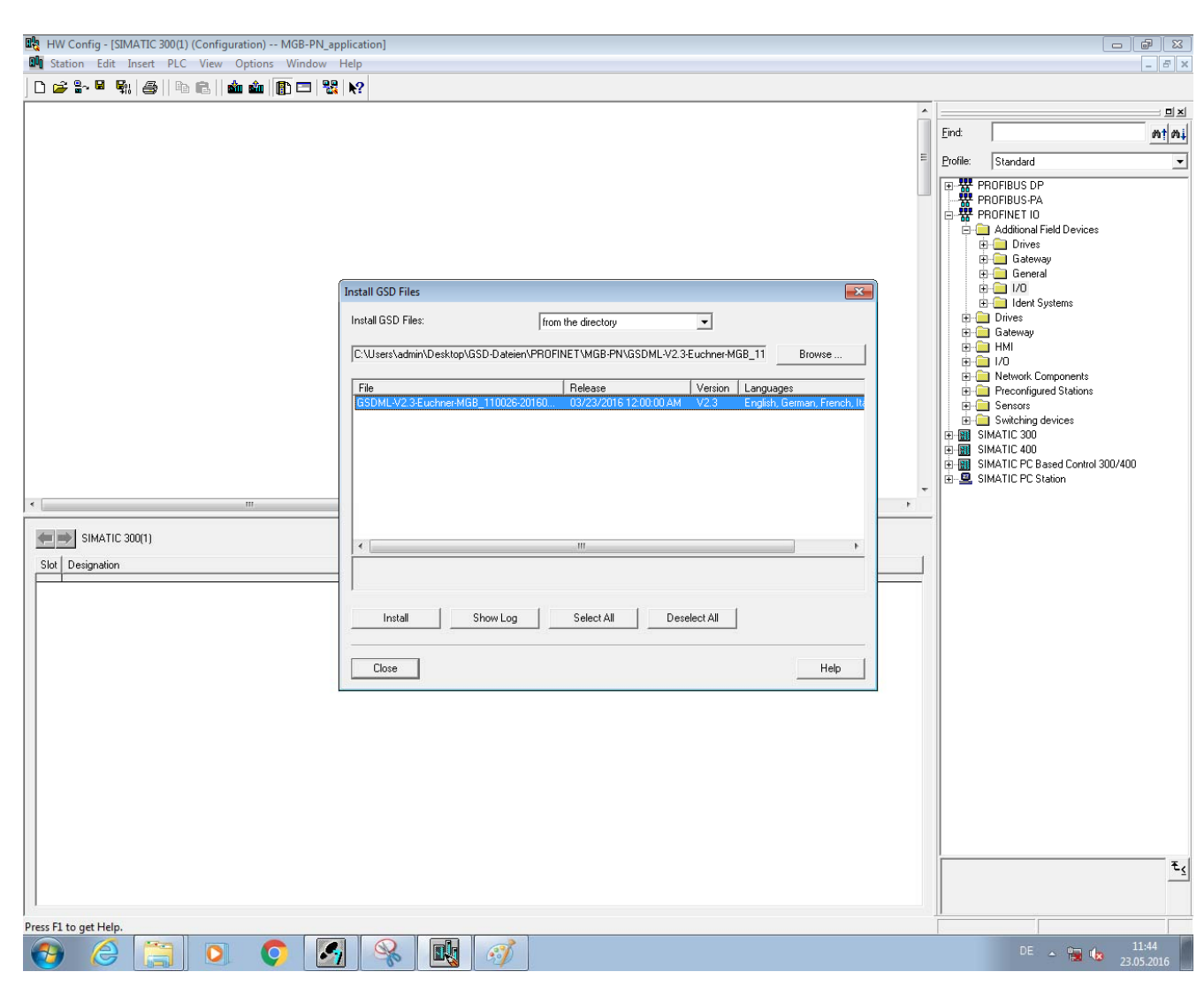

Select the appropriate GSDML file for the MGB from the list and click "Install".

**EUCHNER** 

More than safety.

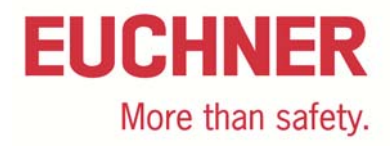

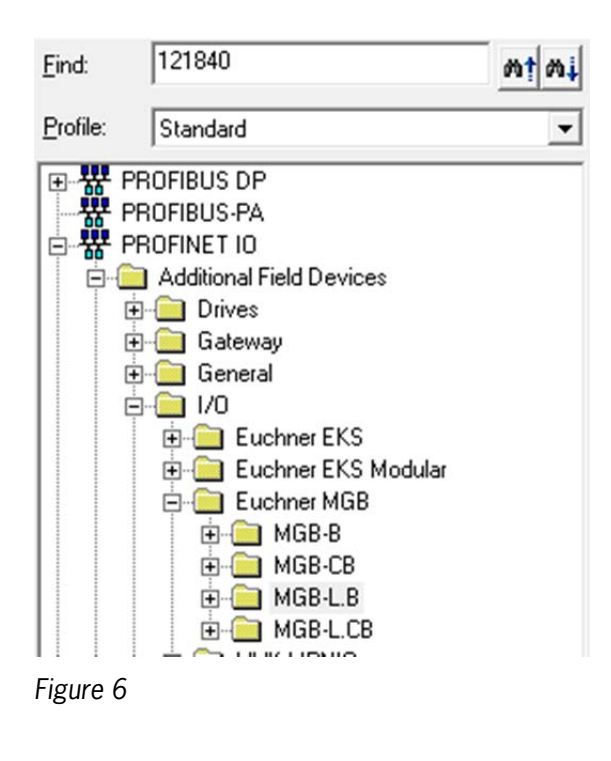

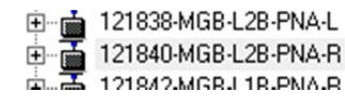

Now select the appropriate MGB on the right in the tree in "PROFINET IO"  $\rightarrow$  "Addition Field Devices"  $\rightarrow$  "I/O"  $\rightarrow$  "Euchner MGB". Drag this to your PROFINET network.

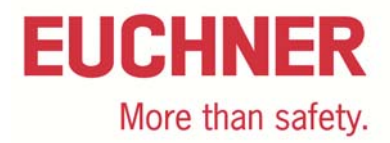

## **Configuring hardware**

Double-click the MGB in HW Config to open the properties of the MGB. There you can make the corresponding settings such as assign the device name, assign the IP address, and assign the addresses to the inputs and outputs.

| Assign device name                                                                                |
|---------------------------------------------------------------------------------------------------|
| Device name: euchnermgb   Device Euchner MGB                                                      |
| Avajlable devices:                                                                                |
| IP address MAC address Device type Device name Assign name                                        |
| Node flashing test         Duration (seconds):         3         Flashing on         Elashing off |
| Show only devices of the same type 🔲 Display only devices without names                           |
| <u>Update</u> <u>Export</u>                                                                       |
| Close                                                                                             |

#### Figure 8

Click "PLC"  $\rightarrow$  "Ethernet"  $\rightarrow$  "Assign Device Name". Select the appropriate device name and click "Assign name". The device name here is "euchnermgb" (factory setting from GSD file). It is to be noted that the device name in the properties and the device name assigned must match.

| Assign device name                                   |                                         |                           |                 | ×                                                                      |
|------------------------------------------------------|-----------------------------------------|---------------------------|-----------------|------------------------------------------------------------------------|
| Device name: euchne                                  | ermgb                                   | •                         | De <u>v</u> ice | Euchner MGB                                                            |
| Avajlable devices:                                   |                                         |                           |                 |                                                                        |
| IP address MAC add<br>00-1A-5C                       | ess Device type<br>00-CA-90 Euchner MGB | Device name<br>euchnermgb |                 | Assign name                                                            |
|                                                      |                                         |                           |                 | Node flashing test       Duration (seconds):       3       Flashing on |
| ,<br>□ <u>S</u> how only devices o<br><u>U</u> pdate | f the same type 🗖 Disgla                | y only devices withou     | ut names        |                                                                        |
|                                                      |                                         |                           |                 | Help                                                                   |

#### Figure 9

Subject to technical modifications; no responsibility is accepted for the accuracy of this information. © EUCHNER 2016 AP000222-02-09/16 Page 8 of 22

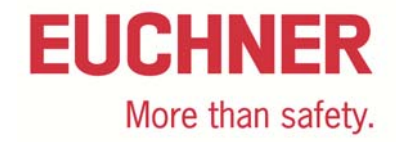

| (0) UR               | CPU 315F-2 PN/DP     MPL/DP |  |                                      |
|----------------------|-----------------------------|--|--------------------------------------|
| X2<br>X2P1<br>3<br>4 | PN-IO<br>Port 1             |  | Ethemet(1): PROFINET-IO-System (100) |
|                      |                             |  | (1) euchner                          |
|                      |                             |  |                                      |

| (1) euchnermgb               |              |           |           |                     |         |
|------------------------------|--------------|-----------|-----------|---------------------|---------|
| Slot 🚺 Module                | Order number | I address | Q address | Diagnostic address: | Comment |
| 0 🚡 euchnermgb               | 121840       | 1         |           | 2043*               |         |
| X1 Interlace                 |              |           |           | 2042**              |         |
| Ft Fort 1                    |              |           |           | 2041*               |         |
| F2 Rot 2                     |              |           |           | 2040*               |         |
| 1 Keys/Leds 3 Byte 10 sta~   |              | a2        | a2        |                     |         |
| 2   PROFIsale 16 Bool ID st~ |              | 38        | 38        |                     |         |
|                              |              | -         | -         | •                   |         |

The PROFIsafe assembly is in slot 2. Open the properties there.

|                                                                                    |                                              |     |              | More than safe |
|------------------------------------------------------------------------------------|----------------------------------------------|-----|--------------|----------------|
| operties - PROFIsafe 16                                                            | Bool IO standard - (R-/S2                    | )   |              | <b>—</b>       |
| General Addresses PR                                                               | OFIsafe                                      |     |              |                |
|                                                                                    |                                              |     |              |                |
| Parameter name                                                                     | Value                                        | Hex | Change value |                |
| F_SIL<br>F_CRC_Length<br>F_Block_ID<br>F_Par_Version<br>F_Source_Add<br>F_Dest_Add | SIL3<br>3-Byte-CRC<br>0<br>1<br>2000<br>2000 | C8  |              |                |
| F_WD_Time                                                                          | 600                                          |     |              |                |
| Current F parameter CRC                                                            | (CRC1) hexadecimal:                          |     |              |                |
|                                                                                    |                                              |     |              |                |
|                                                                                    |                                              |     |              |                |
|                                                                                    |                                              |     | Court 1      |                |
| OK                                                                                 |                                              |     | Cancei       | неір           |

**EUCHNER** 

## Figure 11

On the "PROFIsafe" tab, select "F\_Dest\_Add" and click "Change value".

|                                                                                         | 3210 8 4 0 1                                                                                                    |
|-----------------------------------------------------------------------------------------|----------------------------------------------------------------------------------------------------|
| Binary coding of the DIP<br>switches for PROFIsafe<br>address (factory setting:<br>135) | 00<br>01<br>02<br>01<br>02<br>03<br>04<br>03<br>04<br>03<br>04<br>04<br>04<br>04<br>04<br>04<br>04<br>04<br>04<br>04 |
|                                                                                         | default address:<br>128 + 4 + 2 + 1 =                                                                                |
|                                                                                         | 135)                                                                                                    |

Figure 13

Enter the same PROFIsafe address as you set on the DIP switch on the MGB-PN. For information on how to set the PROFIsafe address on the MGB, please refer to the operating instructions.

## **EUCHNER** More than safety.

| roperties - CPU 315F-2 PN/DP - (R0/S2)                                                                                                    |                                                                                           |                       | ×               |
|----------------------------------------------------------------------------------------------------|-------------------------------------------------------------------------------------------|-----------------------|-----------------|
| Cycle/Clock Memory Retentive Memory                                                                                                    | Interrupts Time-of                                                                        | -Day Interrupts   Cy  | clic Interrupts |
| General Startup                                                                                                    | Sy                                                                                        | nchronous Cycle Inter | rupts           |
| Protection level         ○ 1: Access protect. for F CPU         □ Can be bypassed with password         ○ 2: Write-protection         ● 3: Read/write-protection         Password:         ■         ■         ■         ■         ■         ■         ■         ■         ■         ■         ■         ■         ■         ■         ■         ■         ■         ■         ■         ■         ■         ■         ■         ■         ■         ■         ■         ■         ■         ■         ■         ■         ■         ■         ■         ■         ■         ■         ■         ■         ■         ■         ■         ■         ■         ■         ■ <th>Mode<br/>C <u>Process mode</u><br/>Permissible cy<br/>test functions:<br/>(• <u>Test mode</u></th> <th>rcle increase via</th> <th><b>5</b> ms</th> | Mode<br>C <u>Process mode</u><br>Permissible cy<br>test functions:<br>(• <u>Test mode</u> | rcle increase via     | <b>5</b> ms     |
| ОК                                                                                                    |                                                                                           | Cancel                | Help            |

### Figure 14

In the properties for the control system, open the "Protection" tab. In the Protection level group box, the "CPU contains safety program" check box must be selected, as shown in Figure 14.

After all settings have been made, save and compile the hardware configuration. Then load the configuration into your control system.

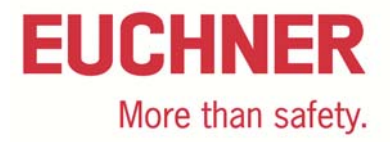

## Preparing safety program

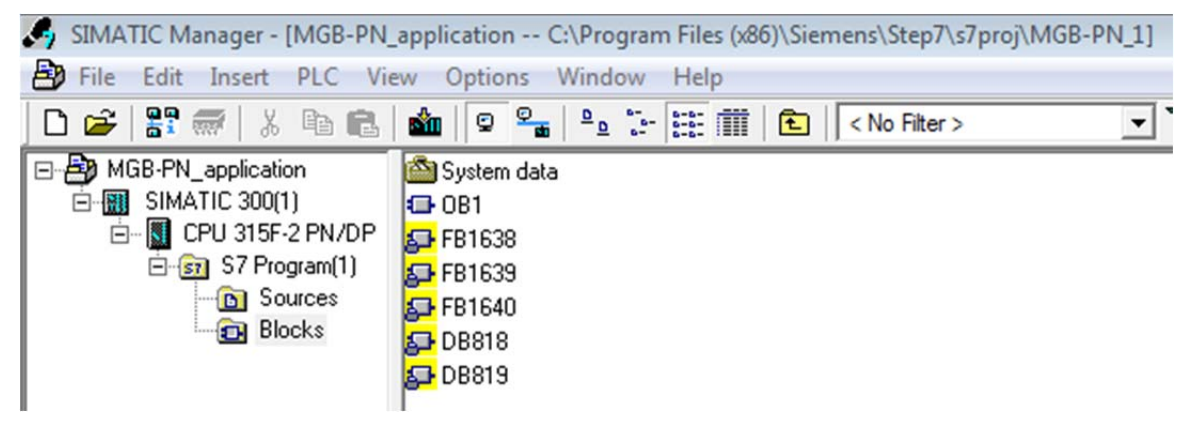

#### Figure 15

After you have saved and compiled the hardware configuration, the following function and data blocks are generated (see Figure 15). The MGB-PN is still passivated at this point. It is reintegrated by using a bit from the PROFIsafe area in the safety program. In the following you will find an example of how this action can be undertaken.

| Properties - Function           |                                                      | <b>—</b> |
|---------------------------------|------------------------------------------------------|----------|
| General - Part 1 General        | - Part 2 Calls Attributes                            |          |
| <u>N</u> ame:                   | FC1                                                  |          |
| Symbolic Name:                  |                                                      |          |
| Symbol Comment:                 |                                                      |          |
| Created in Language:            | F-CALL 🗸                                             |          |
| Project path:                   |                                                      |          |
| Storage location<br>of project: | C:\Program Files (x86)\Siemens\Step7\s7proj\MGB-PN_1 |          |
|                                 | Code Interface                                       |          |
| Date created:                   | 05/23/2016 12:29:48 PM                               |          |
| Last modified:                  | 05/23/2016 12:29:48 PM 05/23/2016 12:29:48 PM        | vi       |
| Comment:                        |                                                      | *        |
|                                 |                                                      | Ŧ        |
| ОК                              | Cancel                                               | Help     |

### Figure 16

Prepare a function in the language "F-CALL".

## **EUCHNER** More than safety.

| OB1 MGB-PN_application\Sl                                                                                                    | MATIC 300(1)\CPU 315F-2 PN/DP                        | • 🕱  |
|----------------------------------------------------------------------------------------------------|------------------------------------------------------|------|
| ⊡-⊕ Interface<br>⊕-⊕ TEMP                                                                                                    | Contents Of: 'Environment\Interface'<br>Name<br>TEMP |      |
| OB1 : "Main Program Swe<br>Comment:<br>Network 1: Title:<br>CALL FC 1                                                                                                    | ep (Cycle)"                                          |      |
| Image: A state of the state of the state |                                                      | ► ai |

### Figure 17

Call, e.g. in OB1, the FC1 you prepared. You can also call the function in an alarm OB (e.g. OB35). This method has the advantage that you interrupt the cyclic program execution of the standard user program in OB1 at fixed intervals. In this way an alarm OB will call and execute the safety program at fixed intervals.

| eneral - Part 1 Genera          | al - Part 2 Calls Attributes  |                         |
|---------------------------------|-------------------------------|-------------------------|
| Name:                           | FB1                           | Mul. Inst. Cap.         |
| Symbolic Name:                  |                               |                         |
| Symbol Comment:                 |                               |                         |
| Created in Language:            | F-FBD                         |                         |
| Project path:                   |                               |                         |
| Storage location<br>of project: | C:\Program Files (x86)\Siemen | s\Step7\s7proj\MGB-PN_1 |
|                                 | Code                          | Interface               |
| Date created:                   | 05/24/2016 08:24:23 AM        |                         |
| .ast modified:                  | 05/24/2016 08:24:23 AM        | 05/24/2016 08:24:23 AM  |
| Comment:                        |                               | *                       |
|                                 |                               | -                       |

Prepare a function block in the language "F-FBD".

**EUCHNER** 

More than safety.

## EUCHNER More than safety.

| 📆 Safety Program - MGB-PN_applicat           | tion\SIMATIC 30       | 0(1)\CPU 315F-2 PN/DP\    | S7 Program(1 | )          | 83               |
|----------------------------------------------|-----------------------|---------------------------|--------------|------------|------------------|
| Offline Online                               |                       |                           |              |            |                  |
| Rack: 0 Slot                                 | : 2                   |                           |              |            | Current mode:    |
| Collective signature of all F-blocks with F- | attributes for the bl | lock container:           | B5E1316B     |            | unknown          |
| Collective signature of the safety program   | 1                     |                           | D            |            |                  |
| Current compilation: ?                       |                       |                           |              |            | Safety mode      |
| The safety program has been changed si       | nce it was last con   | npiled.                   |              |            |                  |
| F-blocks:                                    |                       |                           |              |            |                  |
| F-runtime/F-block                            | Symb. name            | Function in safety progra | Signature    | Know-how p | Compare          |
| E- Safety program                            |                       |                           |              |            |                  |
| E-                                           |                       |                           |              |            | Permission 🗸     |
| 1 FC1                                        |                       | F-CALL                    | 31CA         | Г          |                  |
| 1 FB1                                        |                       | F-FB                      | 13D5         | Г          | F-Runtime groups |
| 🖅 FB1638                                     | F_IO_CGP              | F-system block            | EDA2         | <b>V</b>   |                  |
| 🖅 FB1639                                     | F_CTRL_1              | F-system block            | 504C         | <b>v</b>   | Compile          |
| 🖅 FB1640                                     | F_CTRL_2              | F-system block            | 40BA         | <b>V</b>   |                  |
| 🖅 DB818                                      | F_GLOBDB              | F shared DB               | 5C6A         | V          |                  |
|                                              | F00003_PR0            | FI/O DB                   | 726F         | <b>V</b>   | Download         |
|                                              |                       |                           |              |            | Logbook          |
|                                              |                       |                           |              |            |                  |
|                                              |                       |                           |              |            | Print            |
| Close                                        |                       |                           |              |            | Help             |

## Figure 19

Click "Options" and select "Edit safety program". A window opens, as shown in Figure 19. Click here "F-Runtime groups".

## EUCHNER More than safety.

| Safety Program - MGB-PN_application\SIMATIC 300(1)\CPU 315F-2 PN/DP\S7 Program(1) |        |                      |            |        |  |  |
|-----------------------------------------------------------------------------------|--------|----------------------|------------|--------|--|--|
| Offline                                                                           | Online |                      |            |        |  |  |
| Rack:                                                                             | 📆 Edit | F-Runtime Groups     |            | node:  |  |  |
| Collective<br>Collective                                                          | F-run  | time group/parameter | Value      | þwn    |  |  |
| Current co                                                                        |        | Safety program       | _          | ode    |  |  |
| The safety                                                                        |        |                      |            |        |  |  |
| F-blocks:                                                                         |        |                      |            |        |  |  |
| F-runtime                                                                         |        |                      |            | are    |  |  |
| E-)                                                                               |        |                      |            | pn 🖵   |  |  |
|                                                                                   |        |                      |            |        |  |  |
|                                                                                   |        |                      |            | groups |  |  |
|                                                                                   |        |                      |            | le 🚽   |  |  |
|                                                                                   |        |                      |            |        |  |  |
|                                                                                   |        |                      |            | ad 👻   |  |  |
|                                                                                   | Ne     | ew Delete            |            | ok     |  |  |
|                                                                                   |        | ок                   | Cancel Hel | P      |  |  |
| Close                                                                             |        |                      |            | Help   |  |  |

## Figure 20

In this window, click "New".

| Define New F-Runtime Group              |        | 83   |
|-----------------------------------------|--------|------|
| F-CALL block:                           | FC1    | •    |
| F-program block:                        | FB1    | -    |
| I-DB for F-program block:               | DB1    |      |
| Max. cycle time of the F-runtime in ms: | 200    |      |
| DB for F-runtime group communication:   |        | -    |
| ОК                                      | Cancel | Help |

## Figure 21

In this window in "I-DB for F-program block", enter a DB that does not yet exist (e.g. DB1).

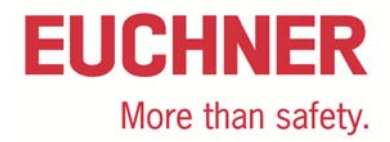

| Edit F-Runtime Groups                                                                                                    | ×                          |
|----------------------------------------------------------------------------------------------------|----------------------------|
| F-runtime group/parameter                                                                                                    | Value                      |
| □-     Bafety program                                                                                                    |                            |
| ⊕-) F-runtime group FC1                                                                                                    | FB1 - 200ms - OB1          |
| Edit safety program (320:258)         Image: Do you want to create the missing blocks (F-I-DB for F-program block, data block for F-run communication)?         Yes       No | CALL block,<br>ntime group |
| New Delete                                                                                                    |                            |
| ОК                                                                                                    | Cancel Help                |

Accept your entry by clicking "Yes".

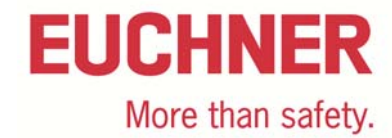

## Example for reintegrating

| PROFINET                              | Eingangsbereich / Input                                      | range:                                                                                                 | Bit      | 7                                                                                                    | 6           | 5                                                                                                | 4 | 3 | 2  | 1     | 0         |
|---------------------------------------|--------------------------------------------------------------|----------------------------------------------------------------------------------------------------|----------|----------------------------------------------------------------------------------------------------|-------------|--------------------------------------------------------------------------------------------------|---|---|----|-------|-----------|
|                                       |                                                              |                                                                                                    | Byte 0   | S8                                                                                                    | -           | -                                                                                                | - | - | -  | -     | -         |
|                                       | MGB                                                          | Slot 1                                                                                                 | Byte 1   | -                                                                                                    | -           | -                                                                                                | - | - | -  | -     | <b>S9</b> |
| Datenbytes                            |                                                              |                                                                                                    | Byte 2   | L                                                                                                    | -           | -                                                                                                | - | - | E  | E     | Е         |
| (Datenblöcke für<br>nicht sichere     | Ausgangsbereich / Outp                                       | ut range:                                                                                              | Bit      | 7                                                                                                    | 6           | 5                                                                                                | 4 | 3 | 2  | 1     | 0         |
| Funktion)                             |                                                              |                                                                                                    | Byte 0   | H8                                                                                                    | -           | -                                                                                                | - | - | -  | -     | -         |
| Data bytes<br>(data blocks for        | MGB                                                          | Slot 1                                                                                                 | Byte 1   | s                                                                                                    | -           | -                                                                                                | - | - | H7 | -     | H9        |
| unsafe functions)                     |                                                              |                                                                                                    | Byte 2   | -                                                                                                    | -           | -                                                                                                | - | - | -  | Reset | Q         |
|                                       |                                                              |                                                                                                    |          |                                                                                                    |             |                                                                                                  |   |   |    |       |           |
| PROFIsafe                             | Eingangsbereich / Input                                      | range:                                                                                                 | Bit      | 7                                                                                                    | 6           | 5                                                                                                | 4 | 3 | 2  | 1     | 0         |
|                                       | SAFETY                                                       | Slot 5                                                                                                 | Byte 0   | -                                                                                                    | -           | -                                                                                                | z | R | Т  | -     | S7        |
| Datanhutas                            |                                                              |                                                                                                    | Byte 1   | -                                                                                                    | -           | -                                                                                                | - | - | -  | ÜK    | SK        |
| (Datenblöcke für<br>sichere Funktion) |                                                              |                                                                                                    | Byte 2   | PROFIsafe intern genutzt (Steuerbyte, CRC usw.)<br>Used within Profisafe (control byte, CRC etc.)                         |             |                                                                                                  |   |   |    |       |           |
| data hitan                            | Ausgangsbereich / Outp                                       | ut range:                                                                                              | Bit      | 7                                                                                                    | 6           | 5                                                                                                | 4 | 3 | 2  | 1     | 0         |
| (data blocks for                      |                                                              |                                                                                                    | Byte 0   | -                                                                                                    | -           | -                                                                                                | - | - | -  | -     | s         |
| safe functions)                       | SAFETY                                                       | Slot 5                                                                                                 | Byte 1   | -                                                                                                    | -           | -                                                                                                | - | - | -  | -     | -         |
|                                       |                                                              |                                                                                                    | Byte 2-5 |                                                                                                    | PROF<br>Use | PROFIsafe intern genutzt (Statusbyte, CRC usw.)<br>Used within Profisafe (status byte, CRC etc.) |   |   |    |       |           |
|                                       | ŪK = T and R and Z<br>SK = T and R<br>L = Lebensdauer / Life | Z = Zuhaltung / guard locking<br>R = Riegelstellung / bolt position<br>T = Türstellung / door position |          | E = Gerätediagnose / Device diagnosis<br>Q = Quittierung / Acknow ledgement<br>S = Zuhaltemagnet / Guard locking solenoid |             |                                                                                                  |   |   |    |       |           |

#### Figure 23

There is now an example of how the MGB-PN can be reintegrated. The MGB-PN is to be consciously reintegrated using a push button on the MGB-PN. For this purpose the corresponding input address assigned to the push button is taken from the table (e.g. S9 = E 1.0). Please pay attention to the input and output range you have assigned to the MGB-PN in HW Config.

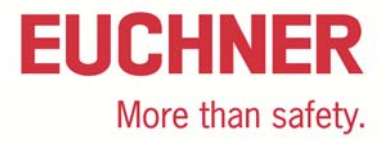

| FB1 : Title:    |     |            |  |  |
|-----------------|-----|------------|--|--|
| Comment:        |     |            |  |  |
| Network 1: Tit: | le: |            |  |  |
|                 |     | DB819_DBX0 |  |  |
| Г               | &   | _2         |  |  |
| II.0            |     | 1=ACKNOWLE |  |  |
|                 |     | DGEMENT    |  |  |
| DB819_DBX2      |     | FOR        |  |  |
| -2              |     | REINTEGRAT |  |  |
| 1=ACKNOWLE      |     | ION        |  |  |
| DGEMENT         |     | "F00003_   |  |  |
| REQUEST         |     | PROFIsafe_ |  |  |
| "F00003_        |     | 16_Bool".  |  |  |
| PROFIsafe_      |     | ACK_REI    |  |  |
| 16_Bool".       |     | =          |  |  |
| ACK REO         |     |            |  |  |

In FB1, prepare the operator shown in Figure 24. If the MGB-PN is passivated, the bit "ACKNOWLEDGEMENT REQUEST" from DB819 (Figure 25) is set. In this example user acknowledgment is required; this acknowledgment can be provided using a pushbutton on the MGB-PN. If the bit "ACKNOWLEDGEMENT REQUEST" and the bit E1.0 are set, the bit "ACKNOWLEDGEMENT FOR REINTEGRATION" is set and the MGB-PN is reintegrated.

Now click "Options" again and again select "Edit safety program". Compile the safety program by clicking "Compile". Then load the safety program into your PLC and click "Download". The MGB-PN can now be reintegrated at any time by pressing the push button. Teach-in the handle module as described in the operating instructions.

In this example only this one MGB-PN is reintegrated. In the S7 Distributed Safety Programming V5.4 + SP5 there is a FB that reintegrates all bus users. For this purpose use FB219 prepared by Siemens.

| Adresse | Deklaration | Name     | Тур  | Anfangswert | Kommentar                           |
|---------|-------------|----------|------|-------------|-------------------------------------|
| 0.0     | in          | PASS_ON  | BOOL | FALSE       | 1=ACTIVATE PASSIVATION              |
| 0.1     | in          | ACK_NEC  | BOOL | TRUE        | 1=ACKNOWLEDGEMENT NECESSARY         |
| 0.2     | in          | ACK_REI  | BOOL | FALSE       | 1=ACKNOWLEDGEMENT FOR REINTEGRATION |
| 0.3     | in          | IPAR_EN  | BOOL | FALSE       | 1=ENABLE I-PARAMETER ASSIGNMENT     |
| 2.0     | out         | PASS_OUT | BOOL | TRUE        | 1=PASSIVATION OUTPUT                |
| 2.1     | out         | QBAD     | BOOL | TRUE        | 1=FAIL-SAFE VALUES ARE OUTPUT       |
| 2.2     | out         | ACK_REQ  | BOOL | FALSE       | 1=ACKNOWLEDGEMENT REQUEST           |
| 2.3     | out         | IPAR_OK  | BOOL | FALSE       | 1=NEW I-PARAMETER VALUES ASSIGNED   |
|         |             |          |      |             |                                     |

Figure 25 (DB819)

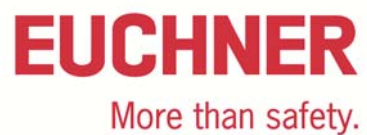

There must be at least one call for the MGB in the safe program routine so that the device is not passivated. The bit I4.1 (ÜK) from the PROFIsafe range in the MGB is then used. The bit ÜK is set if the following conditions are met: door closed / bolt tongue inserted in the locking module / guard locking active.

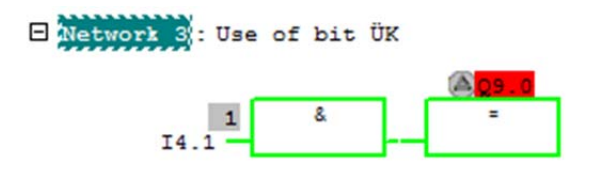

### Figure 26

In this example an output on the Siemens output card is switched using the bit I4.1 (ÜK).

## **Explanation:**

|                   | Llear advaguladament on manual                | "ACK BEL - 0 - 1" (positivo odgo)                                                                                                    |  |  |
|-------------------|-----------------------------------------------|----------------------------------------------------------------------------------------------------|--|--|
| ACK_REI (IN 0.2)  | vointogration                                 | ACK_REI = U->1 (positive edge):                                                                                                    |  |  |
| (BOOL)            |                                               | Reintegration occurs after positive edge.                                                                                                    |  |  |
|                   |                                               | Comment:                                                                                                    |  |  |
|                   |                                               | User acknowledgment is only possible if the error that caused the passivation has been rectified.                                                     |  |  |
|                   |                                               | User acknowledgment is always re-<br>quired for "F-communication errors",<br>independent                                                              |  |  |
|                   |                                               | of ACK_NEC.                                                                                                    |  |  |
| ACK_REQ (OUT 2.2) | The user only has read access to              | "ACK_REQ = 1":                                                                                                    |  |  |
| (BOOL)            | this variable in the F-peripheral data block. | The error that caused the passivation has been rectified.                                                                                             |  |  |
|                   |                                               | User acknowledgment for manual rein-<br>tegration (ACK_REI) is now possible.                                                                          |  |  |
|                   |                                               | Cause of the passivation:                                                                                                    |  |  |
|                   |                                               | "F-communication error", "Assembly<br>error", "Channel error"                                                                                         |  |  |
|                   |                                               | Comment:                                                                                                    |  |  |
|                   |                                               | If the error that caused the passivation<br>has been rectified, and the F-system<br>has detected this situation, the F-<br>system sets "ACK_REQ = 1". |  |  |
|                   |                                               | After user acknowledgment, the F-<br>operating system sets "ACK_REQ = 0".                                                                             |  |  |

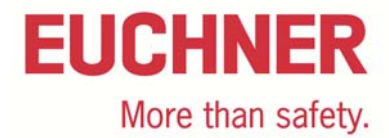

## List of references

Preparation of S7 Distributed Safety Project Presentation Technikerschule Hannover (Technical College, Hanover) SIMATIC Safety Integrated "Passivation and Reintegration of F-I/O considering as example the ET 200S"

Subject to technical modifications; no responsibility is accepted for the accuracy of this information. © EUCHNER 2016

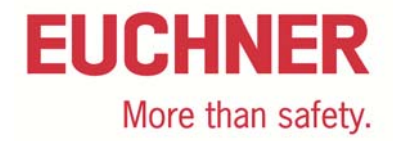

## Important note – please observe carefully!

This document is intended for a design engineer who possesses the requisite knowledge in safety engineering and knows the applicable standards, e.g. through training for qualification as a safety engineer. Only with the appropriate qualification is it possible to integrate the introduced example into a complete safety chain.

The example represents only part of a complete safety chain and does not fulfill any safety function on its own. In order to fulfill a safety function, the energy switch-off function for the hazard location and the software within the safety evaluation must also be considered, for example.

The introduced applications are only examples for solving certain safety tasks for protecting safety doors. The examples cannot be comprehensive due to the application-dependent and individual protection goals within a machine/installation.

#### If questions concerning this example remain open, please contact us directly.

In accordance with Machinery Directive 2006/42/EC, the design engineer of a machine or installation is obligated to perform a risk assessment and take measures to reduce the risk. When doing this, the engineer must comply with the applicable national and international standards. Standards generally represent the current state of the art. Therefore, the design engineer should continuously inform himself about changes in the standards and adapt his considerations to them. Relevant standards include EN ISO 13849 and EN 62061. This application must be regarded only as assistance for the considerations about safety measures.

The design engineer of a machine/installation has the obligation to assess the safety technology him/herself. The examples must not be used for assessment, because only a small excerpt of a complete safety function was considered in terms of safety engineering here.

In order to be able to use the safety switch applications correctly on safety doors, it is indispensable to observe the standards EN ISO 13849-1, EN ISO 14119 and all relevant C-standards for the respective machine type. Under no circumstances does this document replace the engineer's own risk assessment, and it cannot serve as the basis for a fault assessment.

Particularly in case of fault exclusion, it must be noted that this can be performed only by the design engineer of a machine or installation and requires a reason. General fault exclusion is not possible. More information about fault exclusion can be found in EN ISO 13849-2.

Changes to products or within assemblies from third-party suppliers used in this example can lead to the function no longer being ensured or the safety assessment having to be adapted. In any event, the information in the operating instructions on the part of EUCHNER, as well as on the part of third-party suppliers, must be used as the basis before this application is integrated into an overall safety function. If contradictions should arise between the operating instructions and this document, please contact us directly.

#### Use of brand names and company names

All brand names and company names stated are the property of the related manufacturer. They are used only for the clear identification of compatible peripheral devices and operating environments in relation to our products.

Subject to technical modifications; no responsibility is accepted for the accuracy of this information. © EUCHNER 2016